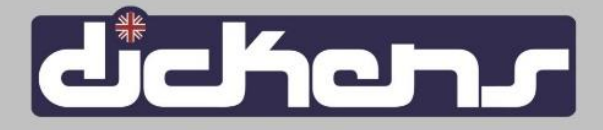

## Instructivo nueva plataforma de inscripciones:

1- Ingresar a https://www.dickens.edu.uy/inscripciones

O también a través de diversos links en nuestra web:

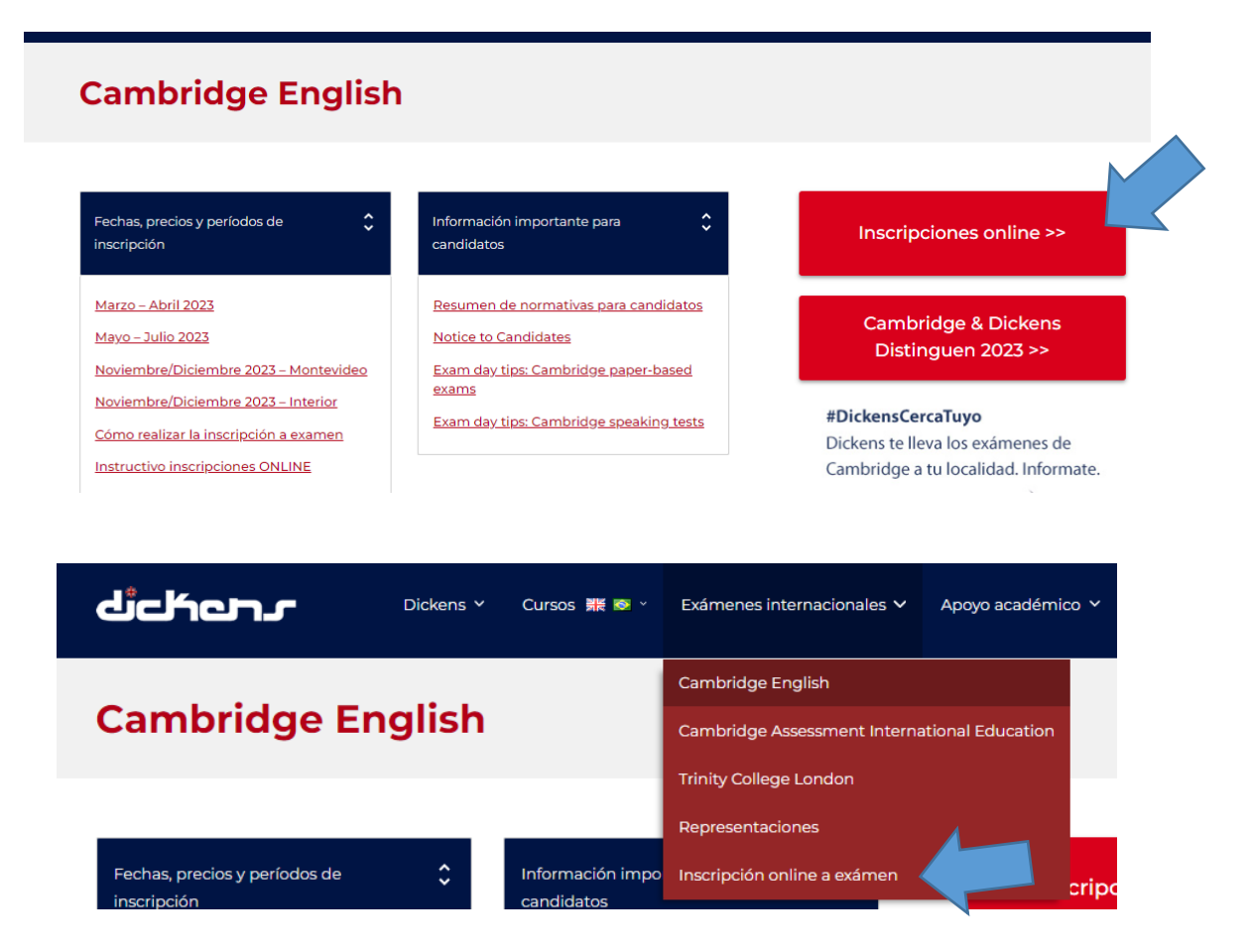

2- Seleccionamos la institución que corresponda:

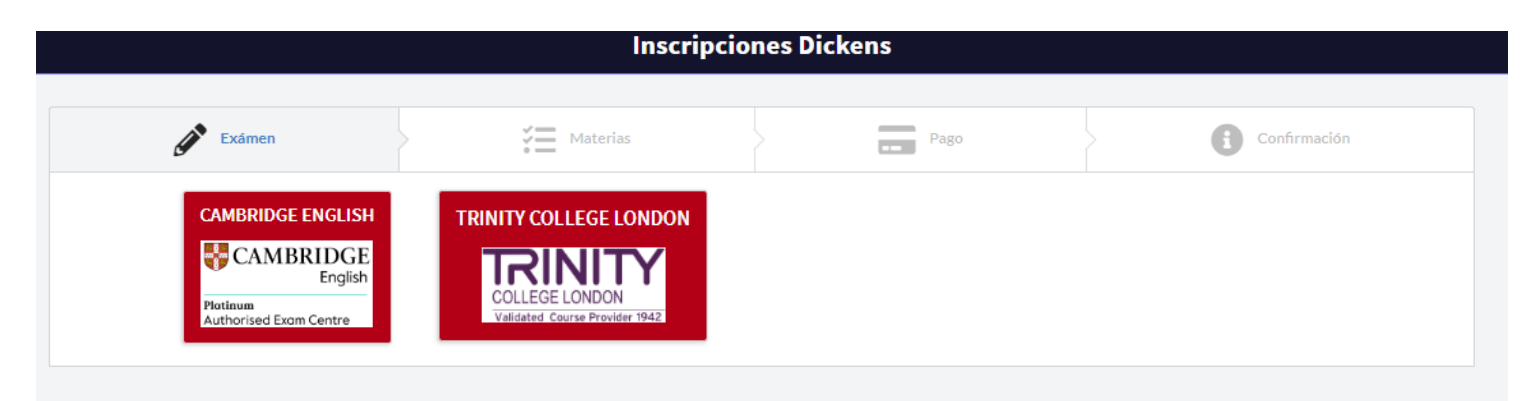

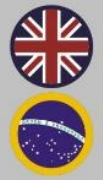

21 de setiembre 2744 27107555 int. 123 intexams@dickens.edu.uy www.dickens.edu.uy

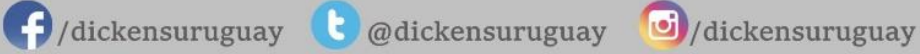

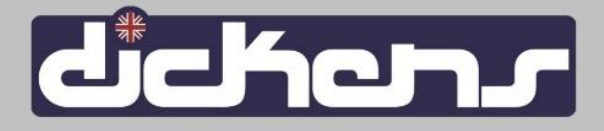

3- Seleccionamos el examen al que nos queremos anotar, seleccionamos una fecha y una localidad. Hacemos click en "Continuar":

| B1 PRELIMINARY             | USD 200 | Seleccionar 🖌 | Seleccionar | ~ |
|----------------------------|---------|---------------|-------------|---|
| B1 PRELIMINARY FOR SCHOOLS | USD 200 | Seleccionar 🖌 | Seleccionar | • |
| B2 FIRST                   | USD 318 | Seleccionar 🖌 | Seleccionar | • |
| B2 FIRST FOR SCHOOLS       | USD 318 | Seleccionar 🖌 | Seleccionar | • |
| C1 ADVANCED                | USD 325 | Seleccionar 🖌 | Seleccionar | • |
| C2 PROFICIENCY             | USD 335 | Seleccionar 🖌 | Seleccionar | • |
| TKT - CLIL                 | USD 119 | Seleccionar 🖌 | Seleccionar | • |
|                            |         |               |             |   |

Selecciona la materia y la fecha a rendir

< Atras

4- Completamos el formulario con todos los datos solicitados y luego seleccionamos el medio de pago. Puede pagar con Visa, Master y Oca hasta en 6 pagos, o con eBROU.

| Centro Preparador (*)                                 |                                      |  |
|-------------------------------------------------------|--------------------------------------|--|
| Ingresa el docente o el centro donde preparaste el ex | ámen                                 |  |
| Primer Nombre (*)                                     | Segundo Nombre                       |  |
|                                                       |                                      |  |
| Primer Apellido (*)                                   | Segundo Apellido                     |  |
| Tipo de Documento                                     | Documento (*)                        |  |
| Cedula                                                | Con digito y sin puntos              |  |
| Fecha de Nacimiento (*)                               | Sexo (*)                             |  |
| 11                                                    | (Selecciona)                         |  |
| Requiere Adecuación                                   | Detalle Adecuación                   |  |
| No                                                    |                                      |  |
| Domicilio (*)                                         |                                      |  |
| Calle, nro, apto, etc                                 |                                      |  |
| Departamento (*)                                      | Localidad                            |  |
|                                                       |                                      |  |
| Email (*)                                             | Celular (*)<br>Sin puntos ni guiones |  |
|                                                       |                                      |  |
| < Atras                                               |                                      |  |

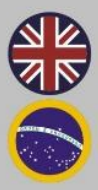

21 de setiembre 2744 27107555 int. 123 intexams@dickens.edu.uy www.dickens.edu.uy

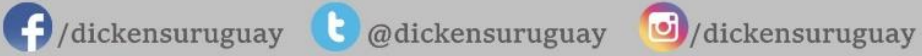

Continuar >

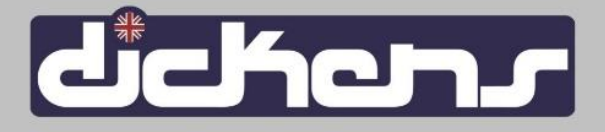

5- El sistema nos listará todos los detalles de la inscripción antes de pasar al pago. Debemos aceptar los términos y condiciones antes de hacer click en "Aceptar y procesar el pago":

| CAMBRIDGE ENGLISH                                                                          |                  |               | CAMBRIDGE<br>English<br>Platinum<br>Authorised Exam Centre                        |                        |                           |  |  |  |
|--------------------------------------------------------------------------------------------|------------------|---------------|-----------------------------------------------------------------------------------|------------------------|---------------------------|--|--|--|
| Por favor, antes de finalizar revisa que toda la información este completa y sea correcta. |                  |               |                                                                                   |                        |                           |  |  |  |
| Centro Preparador<br>DICKENS POCITOS (CENTRAL)                                             |                  |               | Detalle de la Inscripción                                                         |                        |                           |  |  |  |
| Primer Nombre                                                                              | Segundo Nombre   |               | Materia<br>B1 PRELIMINARY FOR SCHOOL                                              | <b>Precio</b><br>S 200 | Fecha y Lugar<br>06/12/23 |  |  |  |
| Primer Apellido                                                                            | Segundo Apellido |               | Total a paga                                                                      | r: USD 2               | 00                        |  |  |  |
| Tipo de Documento                                                                          | Documento        | Medio de Pago |                                                                                   |                        |                           |  |  |  |
| Fecha de Nacimiento                                                                        | Sexo             | VISA          |                                                                                   |                        |                           |  |  |  |
| 2 Masculino                                                                                |                  |               |                                                                                   |                        |                           |  |  |  |
| Requiere Adecuación                                                                        |                  |               | Al aceptar declaro haber leido y estar de acuerdo con los términos y condiciones. |                        |                           |  |  |  |
| No<br>Detalle Adecuación                                                                   |                  |               | Aceptar y realizar pago                                                           |                        |                           |  |  |  |

6- Ya dentro de la página de Visa, debemos seguir las indicaciones para completar el pago:

|                 |                                   |                                    | SISIAKDAINC 🚩  |                  |               |               |               |
|-----------------|-----------------------------------|------------------------------------|----------------|------------------|---------------|---------------|---------------|
| 0               | 2                                 | 3                                  | 4              | 0                | 2             | 3             | 4             |
| esumen del Pago | Datos Cliente                     | Datos Tarjeta                      | Confirmar Pago | Resumen del Pago | Datos Cliente | Datos Tarjeta | Confirmar Pag |
|                 |                                   |                                    |                |                  | Información   | del Cliente   |               |
|                 | Resumen                           | del Pago                           |                |                  |               |               |               |
|                 | Dickens Insti<br><b>Comercio:</b> | tute - Pago de cuotas<br>educación |                | Nombre           | 2*            | Apellido *    | _             |
|                 | Cliente:                          | 34014342                           |                | Tipo Do          | cumento * 🔹 👻 | Documento *   |               |
|                 | Transacción: 20230906             | 000000066000000058                 |                | $\sim$           |               | L.            |               |
|                 | Moneda:                           | Dólares                            |                | Email *          |               | Celular *     |               |
|                 | Total:                            | U\$S 200,00                        |                |                  |               |               |               |
|                 |                                   |                                    |                |                  | Conti         | nuar          |               |

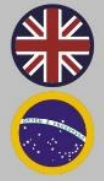

21 de setiembre 2744 27107555 int. 123 intexams@dickens.edu.uy www.dickens.edu.uy

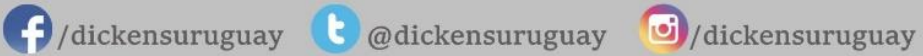

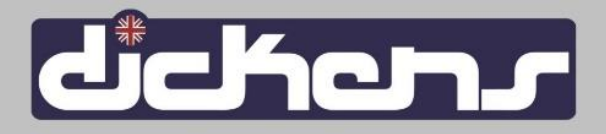

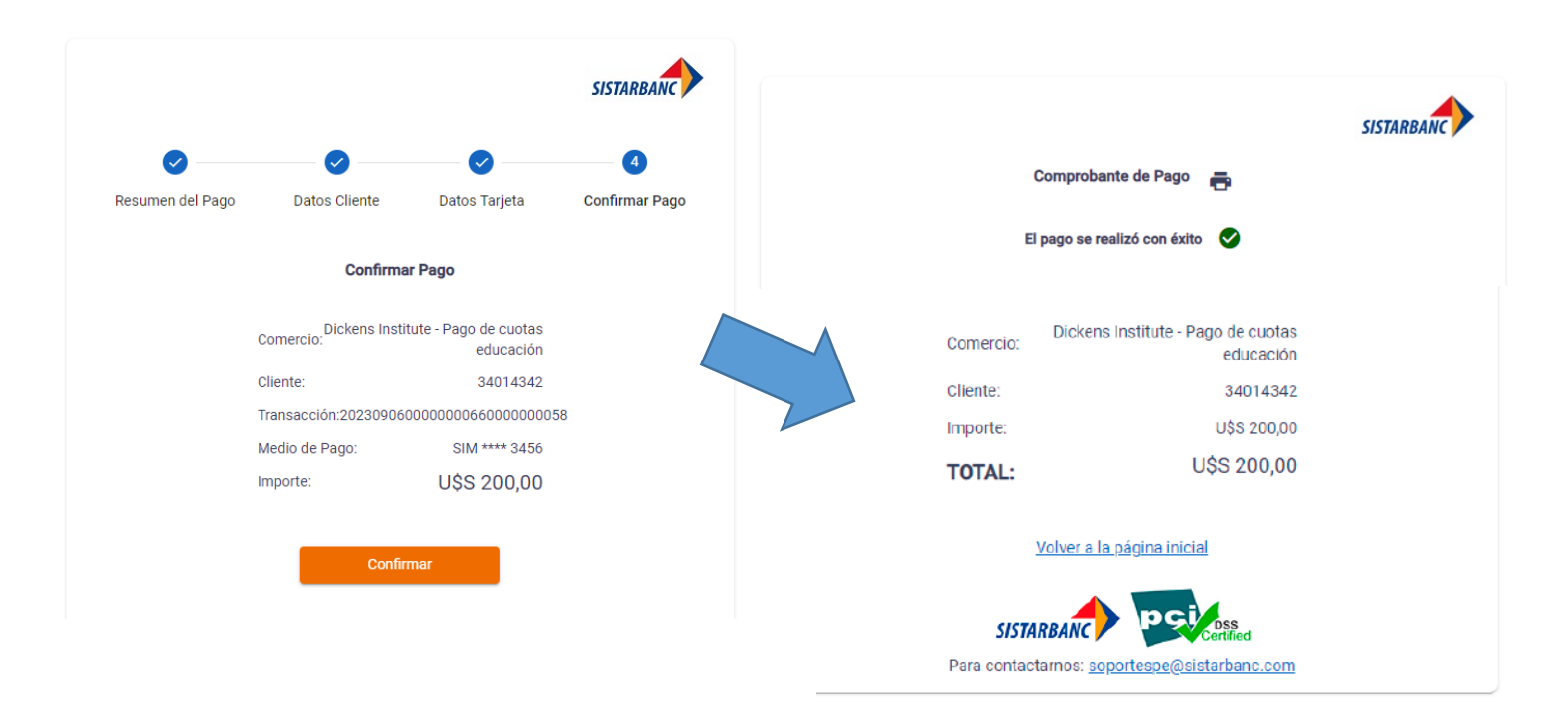

7- Finalmente van a recibir un mail confirmando la inscripción y con todos los detalles correspondientes a la misma:

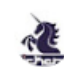

intexams@dickens.edu.uy para mí 👻 06/09/23 Hola

Por favor verifique los datos:

Examen: CAMBRIDGE ENGLISH Preparation Centre: DICKENS POCITOS (CENTRAL) Precio dólares: USD 318

| Detalle             | Fecha    | Lugar |
|---------------------|----------|-------|
| B2 First for School | 09/12/23 | -     |

Si los datos son correctos, le informamos que la inscripción está completa y no necesita hacer nada más.

Compartimos las regulaciones para que las tenga presente, a la hora de rendir el examen: https://www.dickens.edu.uy/inscripciones/che. 1692886624

Ante cualquier cambio o consulta, por favor comunicarse a la brevedad al Departamento de Exámenes Internacionales: intexams@dickens.edu.uy | 27107555 int. 123

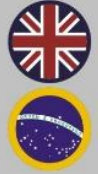

21 de setiembre 2744 27107555 int. 123 intexams@dickens.edu.uy www.dickens.edu.uy

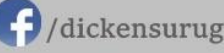

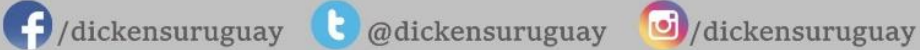

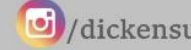